# **Tutorial – Unidade Prisional**

## Informações

O primeiro passo no sistema é cadastrar os dados de sua Unidade Prisional. Para isso:

Acesse o Menu: Vá até Informações no menu inicial, ou veja a tela inicial do sistema.

Preencha os Campos: Insira as informações solicitadas:

- Unidade Prisional;
- CNPJ;
- Endereço;
- Município;
- CEP;
- Telefone;
- Dados Bancários;
- Diretor Geral;
- Diretor de Produção;
- Documentação;

#### Salvar:

• Com todos os campos preenchidos, clique em Salvar na parte inferior da tela.

Pronto! Os dados cadastrais da sua unidade foram registrados com sucesso.

## Condições Contratuais e Relatório de Vistoria.

Caso alguma empresa crie uma solicitação de mão de obra para sua unidade, vá até **Condições Contratuais e Relatório de Vistoria** no menu inicial.

Nessa tela é possível consultar os documentos que a empresa enviou, através da coluna "**Documentos da Empresa**", e preencher os formulários de condições contratuais e caso necessário o relatório de vistoria.

Clique no ícone para preencher o formulário, uma vez preenchido o ícone será

alterado para onde será possivel baixar o formulário para imprimi-lo e assina-lo.

#### Enviados os formulários.

Para enviar os formulários assinados, vá até Anexar Documentos no menu inicial.

Note que toda solicitação de mão de obra tem um numero único, chamado de ID pelo sistema.

Na tela de **Anexar Documentos**, clique no icone para enviar o formulário assinado da solicitação correspondente. Caso tenha duvidas confirme o Nº da Solicitação da tela de formulários com a tela de anexar documentos.

Uma vez que os documentos foram enviados o papel da Unidade Prisional se encerrou.